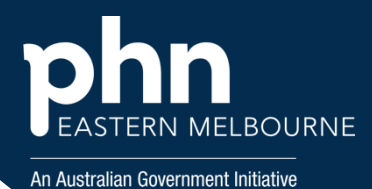

| Step 1                                                                                                    | Polarexplorer.org.au/login                                                                                                    |
|----------------------------------------------------------------------------------------------------|----------------------------------------------------------------------------------------------------|
| Open POLAR<br>under<br>Reports<br>select the<br>Clinic<br>Summary<br>Report                                                                                                    | Clinic Summary Demo (BETA)<br>New version released December 2024                                                                                                    |
| Step 2<br>-Tick the box<br>in the Use<br>the Quick<br>Filters box<br>located at<br>the top of<br>the<br>Dashboard.<br><i>This will</i><br><i>apply the</i><br><i>RACGP and</i><br><i>Practice</i><br><i>Active</i><br><i>Patients</i><br><i>filters.</i> | Quick Filters<br>RACGP & Practice Active Patients                                                                                                    |
| Step 3<br>-Select<br>Clinical/<br>Clinical<br>Indicators                                                                                                    | Clinical Indicators         Diagnosis         Prescriptions         Pathology         Radiology         Cervical Screening         Diabetes QI         Immunisation         Allergies/Reactions         Pathol Metrics         Trends |

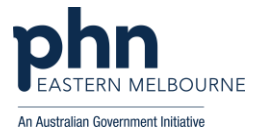

| Step 4<br>In the<br>Inclusion<br>filter tab:<br>-Select the<br>Diagnosis<br>tab.<br>-Select<br>Diagnosis | 2,032 2,032 0<br>inclusions 2002 0 exclusions<br>Demographics<br>Demographics                   |
|----------------------------------------------------------------------------------------------------|-------------------------------------------------------------------------------------------------|
| Active and<br>confirm the<br>selection.                                                                  | Inclusions 2000 ( Exclusions Intersection Diagra All Demographics Clinical Measurer Diagnosis N |
| -Select<br>Diabetes<br>from the<br>Chronic<br>Disease                                                    | Diagnosis GP Diagnosis Chronic Diagnosis                                                        |
| -Confirm the selection.                                                                                  | Chronic Disease Category SNOMED                                                                 |
|                                                                                                    | P8     Type to search     ✓ [j]     Active       ★     ☑ Active       Inactive                  |
|                                                                                                    | Diagonala Data Dagan                                                                            |
|                                                                                                    | All Demographics Clinical Measures Diagnosis     Diagnosis                                      |
|                                                                                                    | Chronic Disease Cutegory     Type to search     CKD                                             |
|                                                                                                    | Dementia/Alzheimer's     Diabetes                                                               |
|                                                                                                    | Oisabety     Mental Health                                                                      |

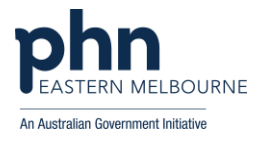

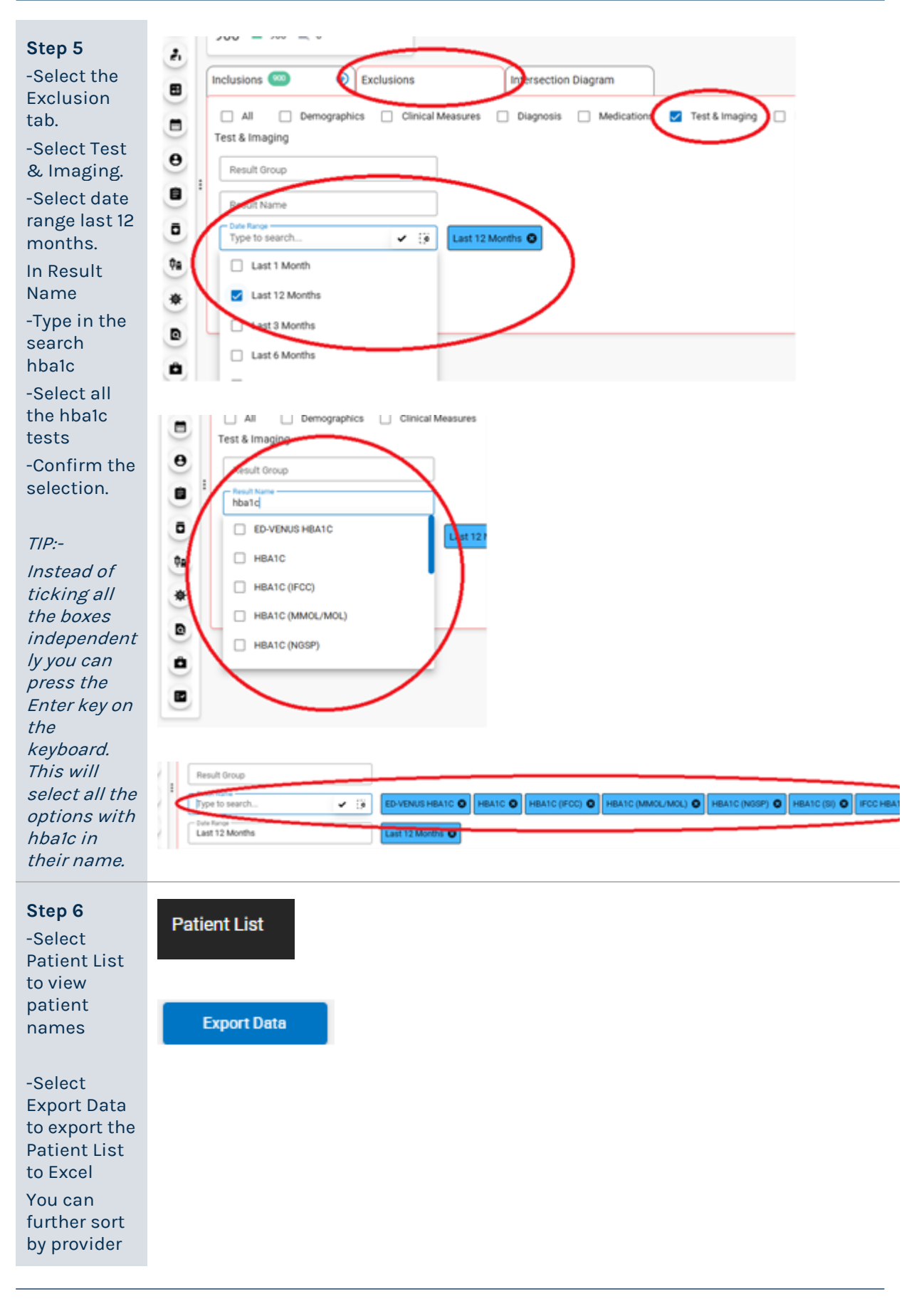

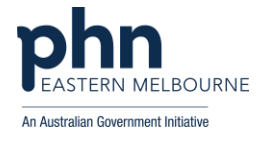

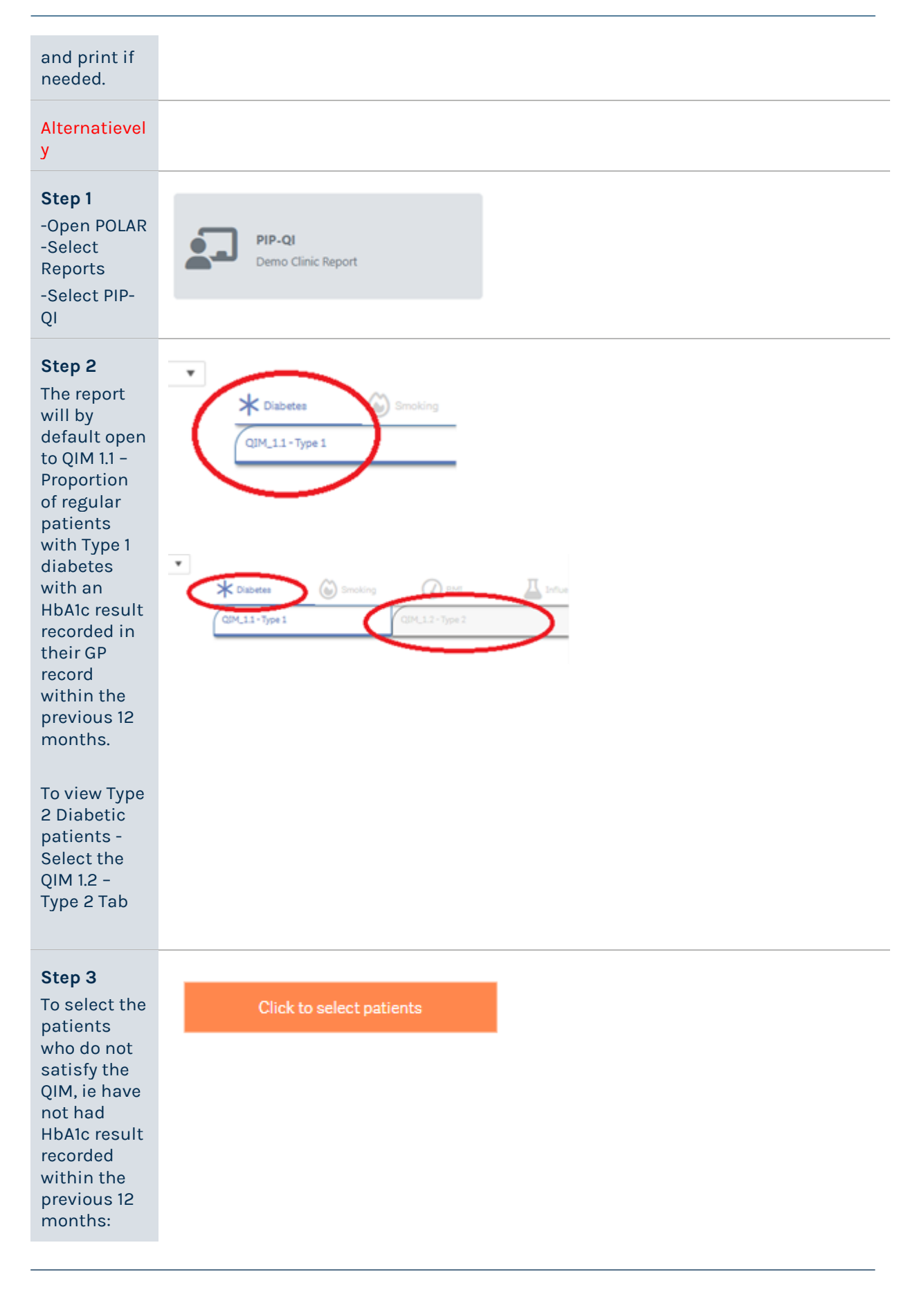

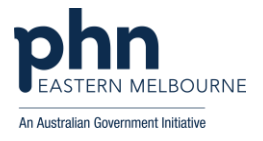

| -Click the<br>orange Click<br>to select<br>patients<br>button                     |                 |  |  |
|-----------------------------------------------------------------------------------|-----------------|--|--|
| Step 4<br>-Select<br>Patient List<br>from the top<br>right corner<br>To export to | Patient List    |  |  |
|                                                                                   | Export to Excel |  |  |
| -Select<br>Export to<br>Excel                                                     |                 |  |  |

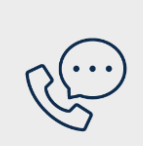

Where to get help EMPHN general practice improvement & digital enablement: digitalhealth@emphn.org.au.